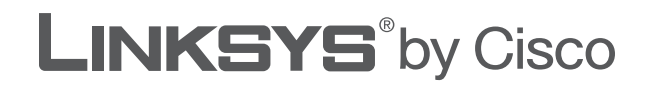

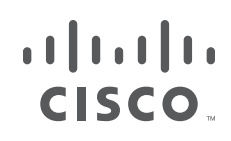

## **USER GUIDE**

# Compact Wireless-G USB Adapter

Model: WUSB54GC

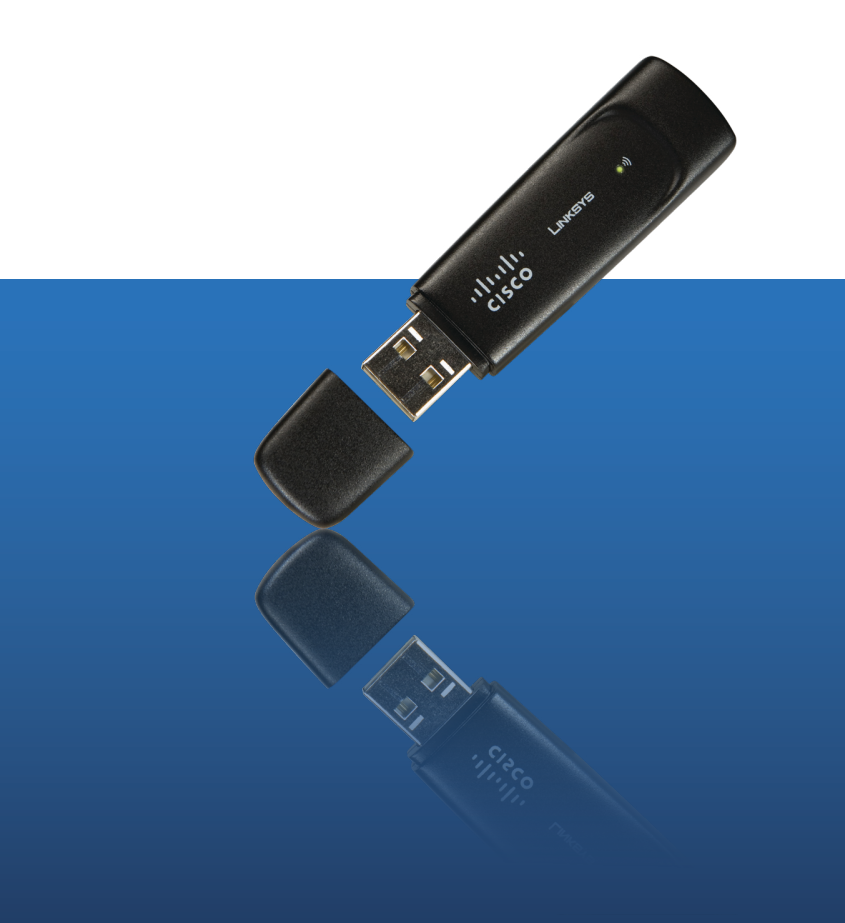

## **About This Guide**

#### **Icon Descriptions**

While reading through the User Guide you may see various icons that call attention to specific items. Below is a description of these icons:

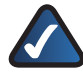

**NOTE:** This check mark indicates that there is a note of interest and is something that you should pay special attention to while using the product.

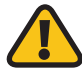

**WARNING:** This exclamation point indicates that there is a caution or warning and it is something that could damage your property or product.

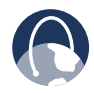

**WEB:** This globe icon indicates a noteworthy website address or e-mail address.

#### **Online Resources**

Website addresses in this document are listed without **http://** in front of the address because most current web browsers do not require it. If you use an older web browser, you may have to add **http://** in front of the web address.

| Resource              | Website                       |
|-----------------------|-------------------------------|
| Linksys               | www.linksys.com               |
| Linksys International | www.linksys.com/international |
| Glossary              | www.linksys.com/glossary      |
| Network Security      | www.linksys.com/security      |

### **Copyright and Trademarks**

Linksys, Cisco and the Cisco Logo are registered trademarks or trademarks of Cisco Systems, Inc. and/or its affiliates in the U.S. and certain other countries. Copyright © 2008 Cisco Systems, Inc. All rights reserved. Other brands and product names are trademarks or registered trademarks of their respective holders.

| Chapter 1: Product Overview                                                                                                    | 3                                |
|----------------------------------------------------------------------------------------------------|----------------------------------|
| LEDs                                                                                                    | 3                                |
| Chapter 2: Wireless Security Checklist                                                                                                    | 4                                |
| General Network Security Guidelines                                                                                                    | 4<br>4                           |
| Chapter 3: Configuration                                                                                                    | 5                                |
| How to Access the Wireless Manager                                                                                                    | 5<br>5<br>10                     |
| Appendix A: Troubleshooting                                                                                                    | 11                               |
| Appendix B: Specifications                                                                                                    | 12                               |
| Appendix C: Warranty Information                                                                                                    | 13                               |
| Limited Warranty                                                                                                    | 13                               |
| Appendix D: Regulatory Information                                                                                                    | 15                               |
| FCC Statement                                                                                                    | 15<br>15<br>15<br>15<br>16<br>16 |
| Avis de non-responsabilité concernant les appareils sans fil         User Information for Consumer Products Covered by EU Directive 2002/96/EC on         Electric and Electronic Equipment (WEEE) |                                  |
| Appendix E: Software License Agreement                                                                                                    | 21                               |
| Software in Linksys Products                                                                                                    | 21<br>21                         |

## Chapter 1: Product Overview

Thank you for choosing the Compact Wireless-G USB Adapter. The Adapter connects to your PC via a USB port, leaving your PC's slots available for other purposes. The Adapter also lets you connect with any of the growing number of wireless hotspots in public places such as coffee shops, airports, hotels and convention centers. With this Adapter, your wireless networking experience can be faster and easier than ever.

#### LEDs

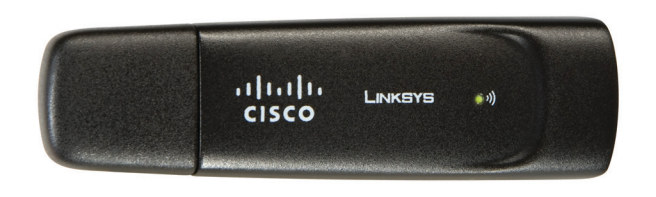

Link (Green) The LED flashes when there is wireless network activity.

## Chapter 2: Wireless Security Checklist

Wireless networks are convenient and easy to install, so homes with high-speed Internet access are adopting them at a rapid pace. Because wireless networking operates by sending information over radio waves, it can be more vulnerable to intruders than a traditional wired network. Like signals from your cellular or cordless phones, signals from your wireless network can also be intercepted. Since you cannot physically prevent someone from connecting to your wireless network, you need to take some additional steps to keep your network secure.

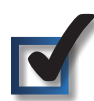

# 1. Change the default wireless network name or SSID

Wireless devices have a default wireless network name or Service Set Identifier (SSID) set by the factory. This is the name of your wireless network, and can be up to 32 characters in length. Linksys wireless products use **linksys** as the default wireless network name. You should change the wireless network name to something unique to distinguish your wireless network from other wireless networks that may exist around you, but do not use personal information (such as your Social Security number) because this information may be available for anyone to see when browsing for wireless networks.

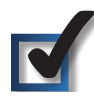

## 2. Change the default password

For wireless products such as access points, routers, and gateways, you will be asked for a password when you want to change their settings. These devices have a default password set by the factory. The Linksys default password is **admin**. Hackers know these defaults and may try to use them to access your wireless device and change your network settings. To thwart any unauthorized changes, customize the device's password so it will be hard to guess.

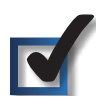

## 3. Enable MAC address filtering

Linksys routers and gateways give you the ability to enable Media Access Control (MAC) address filtering. The MAC address is a unique series of numbers and letters assigned to every networking device. With MAC address filtering enabled, wireless network access is provided solely for wireless devices with specific MAC addresses. For example, you can specify the MAC address of each computer in your home so that only those computers can access your wireless network.

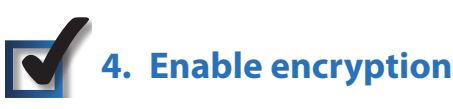

Encryption protects data transmitted over a wireless network. Wi-Fi Protected Access (WPA/WPA2) and Wired Equivalency Privacy (WEP) offer different levels of security for wireless communication.

A network encrypted with WPA/WPA2 is more secure than a network encrypted with WEP, because WPA/WPA2 uses dynamic key encryption. To protect the information as it passes over the airwaves, you should enable the highest level of encryption supported by your network equipment.

WEP is an older encryption standard and may be the only option available on some older devices that do not support WPA.

## **General Network Security Guidelines**

Wireless network security is useless if the underlying network is not secure.

- Password protect all computers on the network and individually password protect sensitive files.
- Change passwords on a regular basis.
- Install anti-virus software and personal firewall software.
- Disable file sharing (peer-to-peer). Some applications may open file sharing without your consent and/or knowledge.

## **Additional Security Tips**

- Keep wireless routers, access points, or gateways away from exterior walls and windows.
- Turn wireless routers, access points, or gateways off when they are not being used (at night, during vacations).
- Use strong passphrases that are at least eight characters in length. Combine letters and numbers to avoid using standard words that can be found in the dictionary.

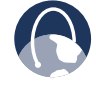

**WEB:** For more information on wireless security, visit **www.linksys.com/security** 

## Chapter 3: Configuration

The Linksys Wireless Manager is used to configure the Adapter. The Wireless Manager lets you search for available wireless networks, establish or terminate a connection with a wireless network, and save a wireless network's settings.

### How to Access the Wireless Manager

After you have installed the Adapter, the Linksys Wireless Manager icon appears in the system tray of your computer. If the Adapter is connected to a wireless network, the icon will have green bars (the exact number of green bars varies depending on the network's signal strength). If the Adapter is not connected to a wireless network, the icon will have gray bars with a red X.

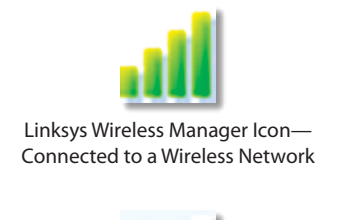

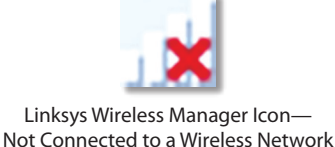

To open the Wireless Manager, click the icon, and then select **View Wireless Networks...** from the pop-up menu. (To skip the pop-up menu, double-click the icon instead.)

To close the Wireless Manager, click the icon, then select **Close** from the pop-up menu.

| View  | Wireless | Networks |  |
|-------|----------|----------|--|
| Close |          |          |  |

Wireless Manager Icon Pop-up Menu

### How to Use the Wireless Manager

The Wireless Manager opens with the *Connect to a Wireless Network* screen. This screen allows you to connect to a wireless network, or to disconnect from a wireless network.

When the *Connect to a Wireless Network* screen first appears, it displays a message indicating that the Wireless Manager is searching for wireless networks within range. When the search is complete, the screen then displays the available wireless networks within range.

| 😂 Linksys Wireless | Manager                                  | X |
|--------------------|------------------------------------------|---|
|                    | y Cisco                                  |   |
|                    | Connect to a Wireless Network            | ٦ |
| Connect            |                                          |   |
|                    | Searching for wireless networks in range |   |
| 4.9.8206.0         | < Back Connect                           |   |

Connect to a Wireless Network—Searching for Wireless Networks

| 🛿 Linksys Wireless Manager 🛛 🛛 🔀 |                                                                                                    |  |
|----------------------------------|----------------------------------------------------------------------------------------------------|--|
|                                  | by Cisco                                                                                                    |  |
| Connect                          | Connect to a Wireless Network<br>Select the wireless network you want to connect to.<br>View: Available wireless networks in range |  |
|                                  | test<br>Secure (VVPA2) wireless network                                                                                            |  |
|                                  | 1zC9delTa7<br>Secure (WEP) wireless network                                                                                        |  |
|                                  | My network is not in this list                                                                                                    |  |
|                                  | Disconnect Search Again                                                                                                    |  |
| 4.9.8206.0                       | < Back Connect                                                                                                    |  |

Connect to a Wireless Network—Available Wireless Networks

The list of available wireless networks provides the following information about each network:

- Network name. The network's unique name or SSID.
- Connection status. The word **Connected** appears if the Adapter is connected to the network.
- Wi-Fi Protected Setup support. The icon *4* appears if the network supports Wi-Fi Protected Setup.

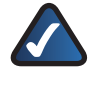

**NOTE:** The Adapter supports Wi-Fi Protected Setup, a feature that makes it easy to set up a wireless network. For information on this feature, go to **How to Connect Using Wi-Fi Protected Setup**, **page 8**.

- Security. The icon appears if the network uses wireless security. The security type (WEP, WPA, etc.) is listed below the network name.
- Network signal strength. The green bars in the **ull** icon indicate the network's signal strength; **ull** is the strongest level and **ull** is the weakest level.

To connect to a wireless network, proceed to <u>How to</u> <u>Connect to a Wireless Network</u>, <u>page 6</u>. To disconnect from a wireless network, select the network from the list, and then click **Disconnect**. To refresh the list of available wireless networks, click **Search Again**.

#### How to Connect to a Wireless Network

Follow these instructions to connect to a wireless network that has not been saved. (To connect to a saved network, go to **How to Connect to a Saved Network**, **page 10**.)

- In the Connect to a Wireless Network screen, locate the name of your wireless network in the list. If your wireless network is not in the list, proceed to <u>How to</u> <u>Connect to a Hidden Wireless Network</u>, page 7.
- If your wireless network supports Wi-Fi Protected Setup (the *G* icon appears next to the network's name), go to <u>How to Connect Using Wi-Fi Protected Setup</u>, page 8.
- 3. Select your network, and then click **Connect**.

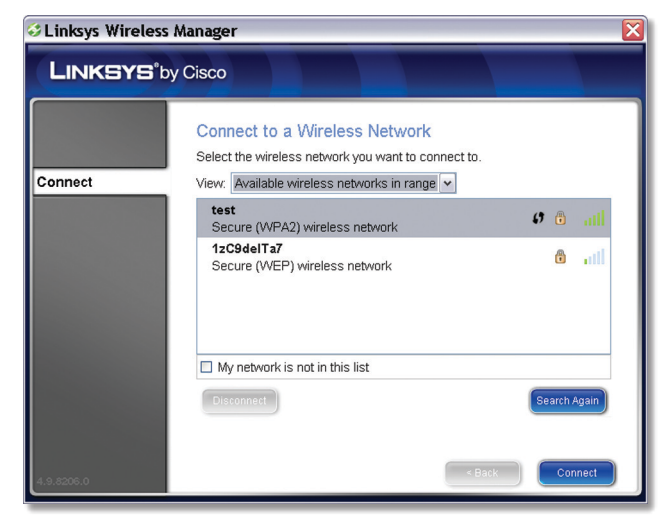

Select a Wireless Network

4. If the wireless network uses wireless security, enter the security key, and then click **Next** to continue.

| 🛿 Linksys Wireless Manager 🛛 🛛 🔀 |                                                      |
|----------------------------------|------------------------------------------------------|
|                                  | by Cisco                                             |
|                                  | Connect to a Wireless Network                        |
| Connect                          | Your network requires a security key. Enter it here: |
|                                  | Learn more about wireless network security keys      |
| 4.9.8206.0                       | Click Next to continue.                              |

Enter Wireless Network's Security Key

5. The *Checking Connection* screen appears while the Wireless Manager establishes the wireless connection. When it is finished, click **Next** to continue.

| Scinksys Wireless       | Manager 🛛 🔀                                                                                                    |
|-------------------------|----------------------------------------------------------------------------------------------------|
| LINKSYS <sup>®</sup> by | / Cisco                                                                                                    |
| Connect                 | Checking Connection<br>This may take a few moments.                                                                                                    |
| Connect                 | Connecting to your network     Check Internet connection                                                                                                    |
| 4.9.6206.0              | During this process, you may see warnings from your firewall/security<br>application. Be sure to click "Always allow" or "Allow this time only" to allow<br>Linksys Wireless Manager to connect to the Internet. |

**Checking Connection** 

6. The *Connected to Your Network* screen appears. If you want the Wireless Manager to remember your network's settings (so that it will be easier to reconnect to should it become disconnected), click **Remember this network**. Click **Finish** to exit the Wireless Manager.

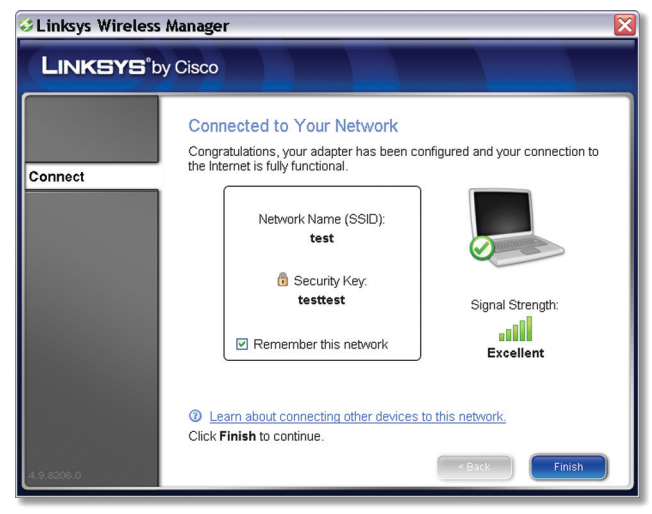

Connected to Your Network

Congratulations! The Adapter is connected to the network.

#### How to Connect to a Hidden Wireless Network

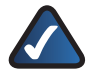

**NOTE:** By default, a wireless network's router broadcasts the network SSID (name). A "hidden" wireless network is a network whose router has been configured not to broadcast the SSID.

Follow these steps to connect to a wireless network that is not listed on the *Connect to a Wireless Network* screen.

1. Select **My network is not in this list** in the *Connect to a Wireless Network* screen. Then click **Next**.

| 🤣 Linksys Wireless Mai | lager                                                                                                    | × |
|------------------------|----------------------------------------------------------------------------------------------------|---|
| LINKSYS                | *by Cisco                                                                                                    |   |
| Connect                | Connect to a Wireless Network<br>Select the wireless network you want to connect to.<br>View: [Available wireless networks in range 🔽        |   |
|                        | test     Connected     Ø     all       Secure (WPA2) wireless network     Ø     all       12C9delTa7     Secure (WEP) wireless network     Ø |   |
|                        | My network is not in this list  Click Next to continue                                                                                       |   |
| 4.9.8206.0             | Click Next to continue,                                                                                                    |   |

My network is not in this list

 The next screen asks if you want to connect to a hidden network. If your network is hidden, select Connect to hidden network, and then click Next.

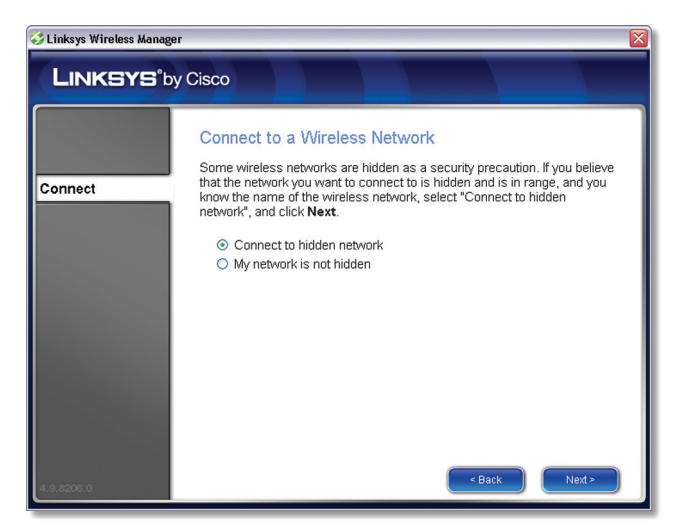

Confirm Connection to Hidden Network

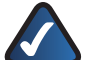

**NOTE:** If your wireless network is NOT hidden, select **My Network is not hidden**, and then click **Next**. Follow the instructions on the next screen—verify that your network router is turned on and is within range of the Adapter, and then click **Retry** to search for wireless networks again Then proceed to <u>How to Connect to a Wireless</u> <u>Network</u>, page 6 to continue.

3. Enter your wireless network's name (SSID). Click **Next** to continue.

| 👶 Linksys Wireless Manag | er 🛛 🕅                                                                                                    |
|--------------------------|----------------------------------------------------------------------------------------------------|
| LINKSYS                  | ny Cisco                                                                                                    |
| Connect                  | Connect to a Wireless Network  Enter your wireless network name (SSID) here: This is the name chosen when the network was initially setup.  Learn more about wireless network names (SSIDs) |
| 4.9.2206.0               | Click <b>Next</b> to continue.                                                                                                    |

Enter the Wireless Network's Name (SSID)

4. If your wireless network uses wireless security, enter the security key, and then click **Next** to continue.

| 🖇 Linksys Wireless Manag | er 🛛 🕅                                                                                                    |
|--------------------------|----------------------------------------------------------------------------------------------------|
| LINKSYS                  | y Cisco                                                                                                    |
| Connect                  | Connect to a Wireless Network  If your network requires a security key, enter it here: Display Characters Curricy Learn more about wireless network security keys |
| 4.9.8206.0               | Click Next to continue.                                                                                                    |

Enter the Wireless Network's Security Key